## How to Access your Library Catalog Account & Place Holds on Library Books

Need help? Contact Mrs. Beaumont: wbeaumont@fcps.edu

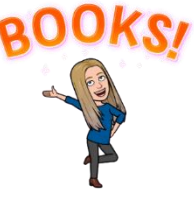

| 1 | Log onto your <u>FCPS computer</u> and click on the Library Catalog Desktop<br>icon:<br>Then click on: Login                         |  |  |
|---|----------------------------------------------------------------------------------------------------|--|--|
|   | Catalog         OR visit:       fairfax.follettdestiny.com         Click on Little Run Elementary School, then:       D Log In       |  |  |
| 2 | Log in with your<br>Google fcpsschools.net<br>email and network<br>password<br>(left side of screen):                                |  |  |
| 3 | Click on the Search icon then type the title or topic in the Search box.<br>You can narrow your search by clicking on Search Options |  |  |
| 4 | When you find a book that you<br>would like to reserve, click on it<br>and then select the HOLD button                               |  |  |

| 5 | <ul> <li>Ignore the pop-up notification that your book is ready.</li> <li>You may request up to 5 holds at one time</li> <li>When your book is ready, Mrs. Beaumont will either bring it to your classroom or have it ready for your next library special</li> </ul> |                                                        |  |
|---|----------------------------------------------------------------------------------------------------|--------------------------------------------------------|--|
| 6 | Click on the 'My Stuff' heading<br>to see your checkouts<br>and/or holds:                                                                                                    | My Stuff ~<br>Checkouts<br>Holds<br>Favorites<br>Fines |  |